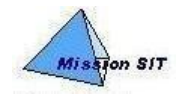

DIRECTION GENERALE des FINANCES PUBLIQUES MISSION SIT DIVISION DU SYSTEME D'INFORMATION DES RESSOURCES HUMAINES ET BUDGETAIRES

## **PROCESSUS : Gestion des temps**

## Fiche 12 – Ouverture / alimentation / choix d'option sur CET

| <b>Type de document :</b>                                                     | A qui s'adresse ce document ?        |  |
|-------------------------------------------------------------------------------|--------------------------------------|--|
| GUIDE UTILISATEUR                                                             | Agent                                |  |
| <b>Réf. Document :</b><br>GT_AGENT_F12_Saisie_operations_sur_CET_2<br>0110817 | Dernière mise à jour :<br>17/08/2011 |  |

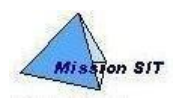

## Sommaire

| 1 | Présentation fonctionnelle / synthèse organisationnelle   | 3 |
|---|-----------------------------------------------------------|---|
| 2 | Présentation de l'écran d'ouverture / alimentation du CET | 3 |
| 3 | Présentation du choix d'option sur CET                    | 4 |

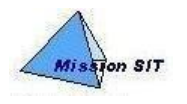

### **1 PRESENTATION FONCTIONNELLE / SYNTHESE**

#### ORGANISATIONNELLE

| QUI QUOI |                                                           | OU                            |  |
|----------|-----------------------------------------------------------|-------------------------------|--|
| Agent    | Ouvre / alimente / effectue des choix<br>d'option sur CET | Libre service – Atelier agent |  |

# 2 PRESENTATION DE L'ECRAN D'OUVERTURE / ALIMENTATION DU CET

#### Chemin d'accès : Atelier Agent / Gestion des temps / Compte Epargne Temps

Le formulaire Compte Epargne Temps permet à l'agent de consulter les opérations sur compte épargne et de faire une demande pour une nouvelle opération (ouverture/versement).

| Compte Epargne Temps              |                                     |                                                              |       |  |
|-----------------------------------|-------------------------------------|--------------------------------------------------------------|-------|--|
|                                   |                                     |                                                              |       |  |
| JUNIEN-LAVILLAUROY, FLORENCE      | 00000197373                         | CARRE DGI                                                    |       |  |
| Situation du CET                  |                                     |                                                              |       |  |
| Date d'ouverture<br>15/10/2007    | Solde (jours)<br>8,5                |                                                              |       |  |
| Historique des opérations sur CET |                                     |                                                              |       |  |
| Date                              | Type d'opération<br>Ouverture du CE | ות<br>דיבד                                                   | Jours |  |
| 01/04/2008                        | Versement au CET                    |                                                              |       |  |
| 21/04/2009                        | Versement au CET 7,5                |                                                              |       |  |
|                                   |                                     | Consulter les compteurs                                      |       |  |
| Demande d'opération sur CET       |                                     |                                                              |       |  |
|                                   | 2                                   | Date de la demande : Type de l'opération : Nombre de jours : |       |  |
|                                   |                                     | Soumettre                                                    |       |  |

1

2

Pour procéder à l'ouverture, remplir les champs de la demande, puis cliquer sur « Soumettre ». Pour une ouverture, le nombre de jours doit être positif.

Pour procéder à une alimentation, même procédure que précédemment, mais renseigner « Versement » dans le champ type d'opération.

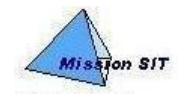

Pour une alimentation, le nombre de jours doit être strictement positif. Il correspond au reliquat non utilisé de l'année N-1 dans les limites de la règlementation en vigueur.

Le lien Consulter les compteurs permet de consulter les compteurs d'absence sur le formulaire Compteur d'absences.

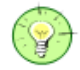

Remarque :

Le versement de jours au CET lors d'une année N sur les reliquats de N-1 ne peut être effectué qu'après le passage du traitement batch (automatisé) de calcul des jours de report de cette année N.

### **3 PRESENTATION DU CHOIX D'OPTION SUR CET**

Chemin d'accès : Atelier Agent / Gestion des temps / Compte Epargne Temps

Le formulaire Compte Epargne Temps permet également à l'agent de consulter la situation du compte RAFP, le rachat de jours CET et de formuler / annuler un choix d'option sur le compte épargne temps.

| Situation du CET              |                   |                                |             |                                   |  |
|-------------------------------|-------------------|--------------------------------|-------------|-----------------------------------|--|
| Date d'ouverture              |                   | Solde (jours)                  |             | 3olde en jours / rég. Transitoire |  |
| 10/01/2006                    |                   | 30                             | 0           |                                   |  |
|                               |                   |                                |             |                                   |  |
| Situation du compte RAFP      |                   |                                |             |                                   |  |
| Date d'ouverture              |                   | Total(jours)                   |             |                                   |  |
|                               |                   | Aucun renseignement            |             |                                   |  |
|                               |                   |                                |             |                                   |  |
| Rachat de jours CET           |                   |                                |             |                                   |  |
| Année de rachat               | Date de rachat    | Jours à payer                  | Jours payés | Solde à payer                     |  |
| 2010                          | 31/01/2010        | 5                              | 0           | 5                                 |  |
|                               |                   |                                |             |                                   |  |
| Historique des opérations sur | CET               |                                |             |                                   |  |
| Date                          | Type d'opé        | ration                         |             | Jours                             |  |
| 10/01/2006                    | Reprise so        | Ide CET                        |             | 12                                |  |
| 13/02/2007                    | Versement au CET  |                                |             | 8                                 |  |
| 15/01/2010                    | Versement au CET  |                                |             | 15                                |  |
| 31/01/2010                    | Rachat jou        | Rachat jours CET               |             | -5                                |  |
|                               |                   |                                |             |                                   |  |
|                               |                   | <u>Consulter les compteurs</u> |             |                                   |  |
| Demande d'opération sur CE    | Г                 |                                |             |                                   |  |
|                               |                   |                                |             |                                   |  |
| O Date de la demande :        |                   |                                |             |                                   |  |
| Type de l'opération :         |                   |                                |             |                                   |  |
|                               |                   |                                |             |                                   |  |
|                               | Nombre de jours : |                                |             |                                   |  |
|                               |                   |                                |             |                                   |  |
|                               |                   |                                |             |                                   |  |

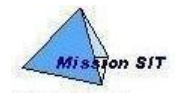

Δ

| Historique choix d'option |                         |                                                                            |                       |                                 |
|---------------------------|-------------------------|----------------------------------------------------------------------------|-----------------------|---------------------------------|
| Date de choix d'options   | Nombre Jours verse      | és Nombre jours rachet                                                     | és Nbreide jrsico     | inservés en congés              |
| 31/01/2010                | 0                       | 5                                                                          | 10                    |                                 |
|                           |                         |                                                                            |                       |                                 |
| Demande de choix d'option |                         |                                                                            |                       |                                 |
|                           | Nombre de jour:         | Date de la demande : a verser au titre du RAFP : Nombre de jours à payer : |                       |                                 |
|                           | 4                       |                                                                            |                       |                                 |
| Annulation choix d'option |                         |                                                                            |                       |                                 |
|                           | Date de choix d'options | Nombre Jours versés                                                        | Nombre jours rachetés | Nbre de jrs conservés en congés |
| Annuler 📃                 | 31/01/2010              | 0                                                                          | 5                     | 10                              |
| Soumettre                 |                         |                                                                            |                       |                                 |

- Visualisation du compte RAFP.
- Visualisation des rachats effectués sur compte épargne temps.
- Pour procéder à une demande de choix d'option, remplir les champs de la demande, puis cliquer sur « Soumettre ».
  - Pour procéder à une demande d'annulation de choix d'option, cocher « annuler », puis cliquer sur « Soumettre ».